# 室间质量评价信息系统使用指南

## 登陆

实验室输入地址、登陆。输入地址有两种方式:

一、在地址栏内录入 http://www.pub.tj-fch.com/tjslcjyzx/index.shtml,按
回车键出现天津市临床检验中心官方网站首页页面 (见图一)

|                       |                                   |                           |             | E           |                          | 新实验室编码申请                     |  |
|-----------------------|-----------------------------------|---------------------------|-------------|-------------|--------------------------|------------------------------|--|
| ⑦ 天津司                 | 印临床检验中                            | 40                        |             |             |                          |                              |  |
| 首页                    | 中心介绍                              | 室间质评                      | 通知公告        | 会议培训        | 政策法规                     | 下载专区                         |  |
|                       | A REAL                            |                           |             | 350         |                          | 3/                           |  |
| ▲ 通知公告                | 88                                | Es *                      | 宦间质评        | 88          | <b>具</b> 会议培训            | 88                           |  |
| 关于PCR实验室验收许关于天津市各类医疗机 | F审的通知<br>认构开展即时…<br>更多>>          |                           | l           | 更多>>        | 关于2024年举办第<br>关于2024年举办第 | 二期临床基因扩…<br>一期临床基因扩…<br>更多>> |  |
| 质 质量指标                | 88                                | ΞQ                        | 级公立医院鼓      | 88<br>数考核   | ↓ 下载专国                   |                              |  |
| 关于2025年全国省级           | 临床检验中心<br>更多>>                    | 关于统计2                     | 023年天津市二级公1 | 立医<br>更多>>  | 临床基因扩增检验3                | 《验室验收申请表<br>更多>>             |  |
| ♥ 联系:<br>⑤ 联系:        | 忠址: 西青区 侯山西道<br>电话: 022-23629940/ | 9号天津市第一中心<br>022-23629941 | 医院(水西院区)门ì  | 多4楼检验科内434室 | i :                      |                              |  |

图一

二、搜索"天津市第一中心医院官网",点击进入后在首页右下角点击"天津市临床检验中心"图标(见图二),进入临检中心官网。

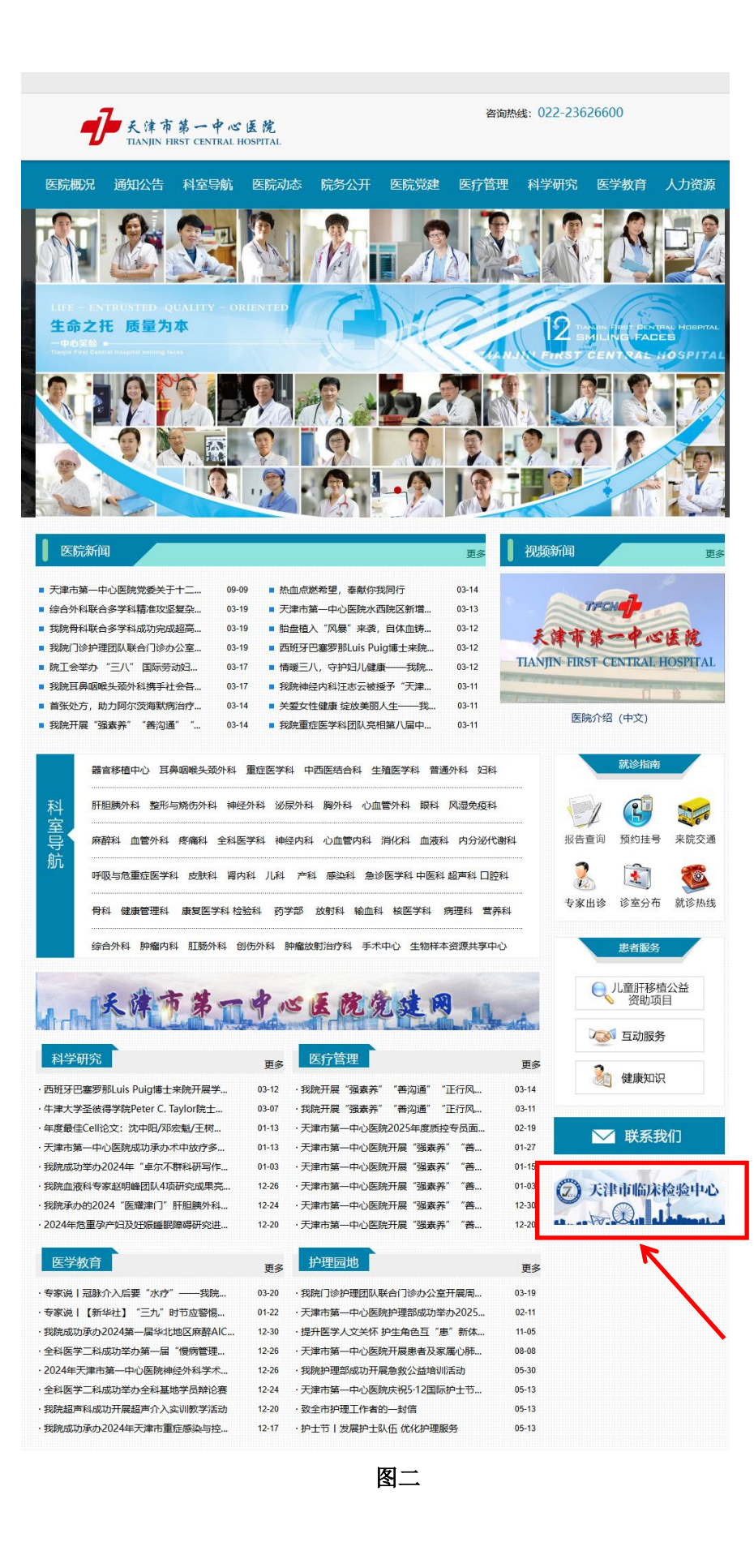

在官网首页登录入口【EQA 登录】进行登录(见图三)。填写用户名和密码,用户名是该实验室编码,然后点击【登录】(见图四)。第一次登录后为修改密码界面(见图五),最后进入实验室首页(见图六)。

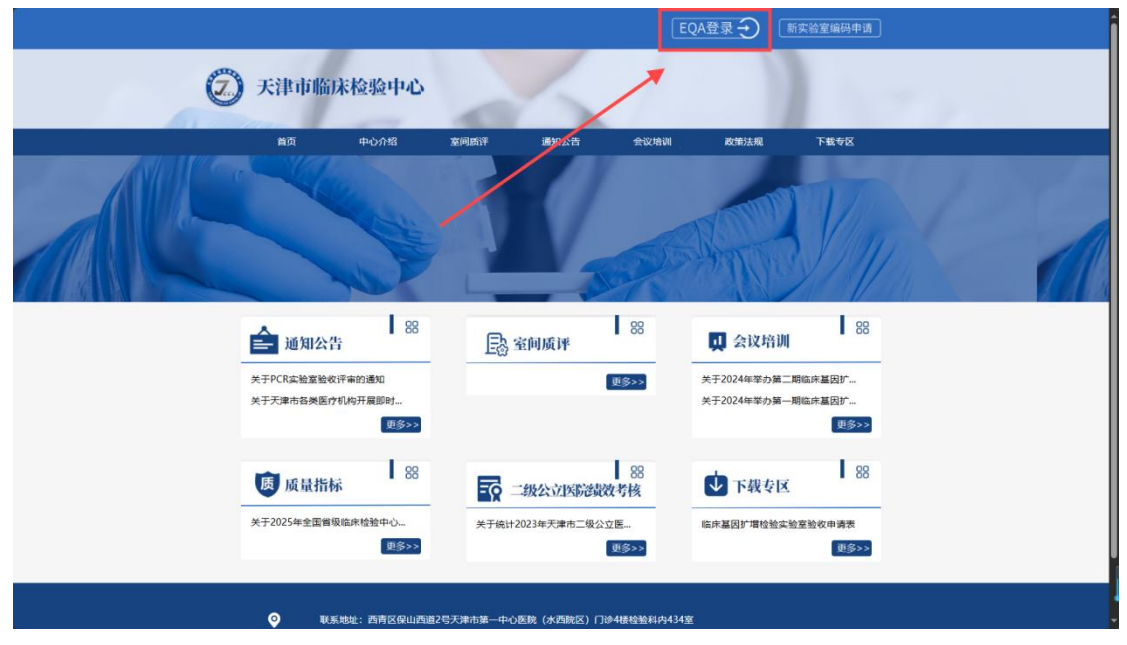

图三

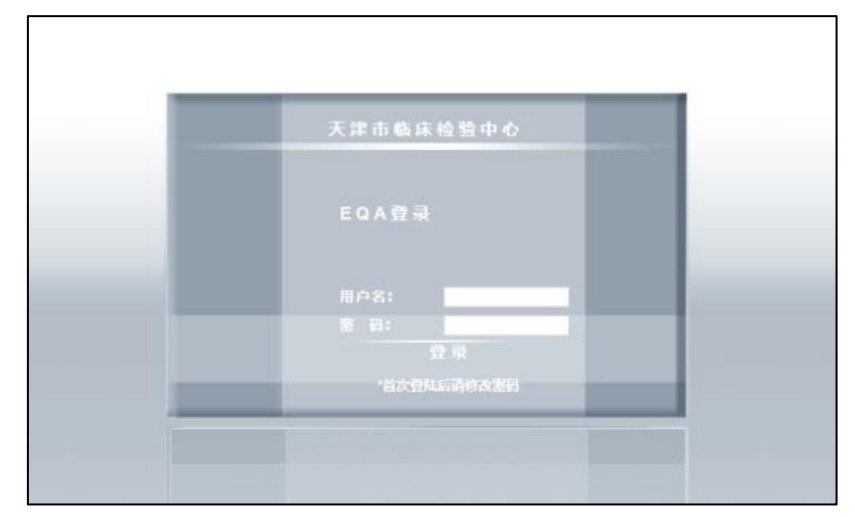

图四

|        |           |              | 修改  | 【密码   |        |           |      |               |     |
|--------|-----------|--------------|-----|-------|--------|-----------|------|---------------|-----|
| 说明:新密码 | 马需要包含字母、数 | <b>文字和</b> 3 | 赵1个 | 特殊字符( | @#_%\$ | \$&*!),且₹ | 密码长度 | <b>E</b> 不能少于 | -8位 |
|        | IE I      | 密码           | h [ |       |        |           |      |               |     |
|        | 新         | 密码           |     |       |        |           |      |               |     |
|        | 确认        | 新密码          | :   |       |        |           |      |               |     |

图五

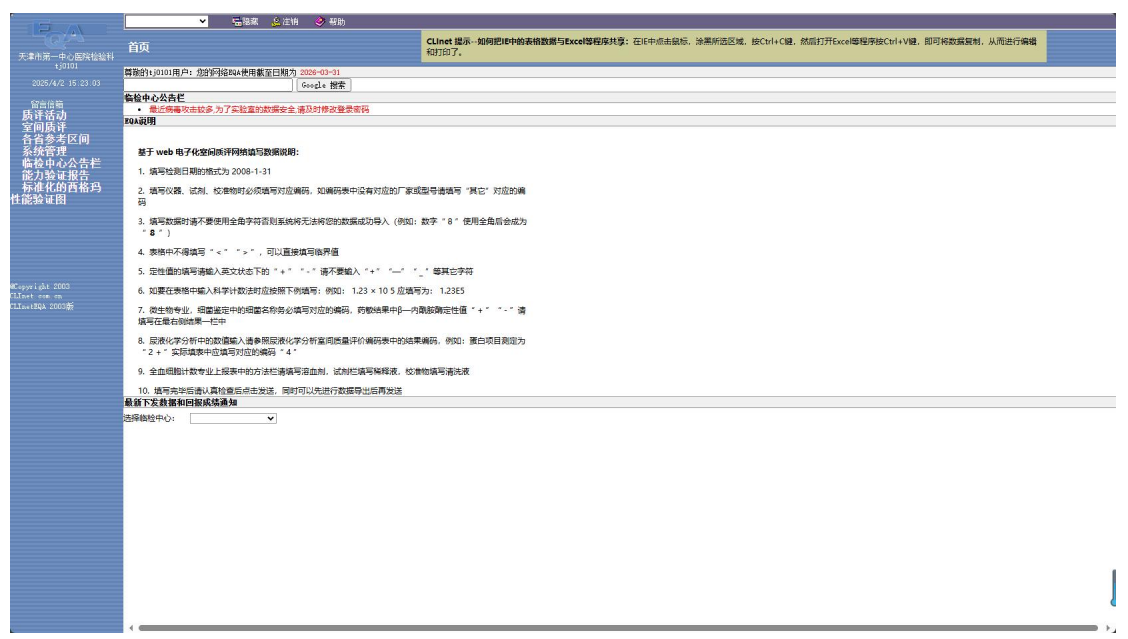

图六

注:用户首次登陆时的用户名和密码同是该实验室编码(是天津市临床检验中心分配给参评实验室的编码),输入字母前缀"tj"要小写,如"tj0101",字母后缀为大写,如"tj0101FK" (密码同样区分大小写)。**为了保证实验室数据安全,请在首次登陆后修改实验室密码。** 

### 数据录入

#### 一、填报数据步骤

1、登录后,点击页面左侧的【室间质评】后进入 Clinet 质评试验上报窗口,点 击【质评试验上报】按钮,在页面上端选择天津市临床检验中心。此时在页面中 部将会列出相应的质评计划名称,直接点击所要填报数据的计划名称(见图七)。

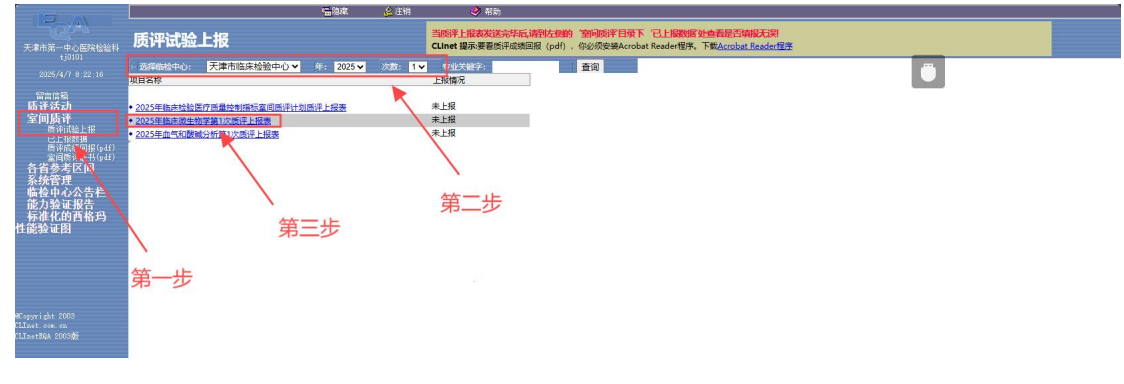

图七

2、进入数据报表页面,在数据报表中按照表格内容填写数据。数据填写完毕并 经检查无误后,点击页面上端的【发送】按钮,当网页出现发送成功的提示时, 即表明上报工作已经顺利完成了(见图八)。

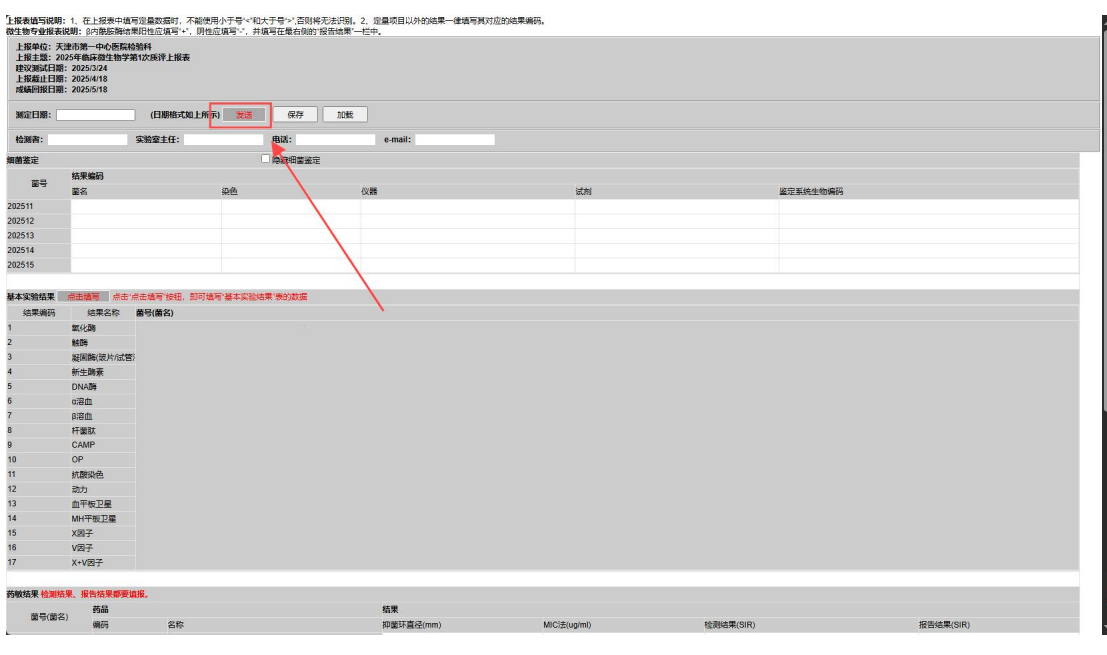

图八

注意:方法、仪器、试剂、校准物需完整填写。

6、发送成功后,可以点击【已上报数据】查看此前上报数据。

#### 二、录入数据注意事项

1、请将数据按数据报表格式正确录入,注意上报窗口有关提示。

2、在方法、试剂、仪器等栏目中录入时,务必逐项选择相应的名称编码,不应选择复制(如常规化学中 K、Na、Cl 输入方法时应逐项点击),否则复制的方法无法显示。

3、在发送前仔细阅读录入数据,核对无误后再行发送,一经上报,无法修改。

### 质评成绩查询

1、登陆进入实验室室间质评页面。

2、点击首页左侧【室间质评】再点击【质评成绩回报(pdf)】,选择天津市临 床检验中心,进入"质评成绩回报(pdf)"页面。

3、点击选择需要查看的项目并双击,出现此报表成绩。

4、点击回报表上端工具栏中"打印"按钮,直接打印文件。点击工具栏中"下载" 或"另存为"按钮,将文件保存在您的计算机或其他位置,文件保存后可进行浏览和打印。

注:要查看质评成绩回报(pdf),必须安装 Acrobat Reader 程序。在页面上端的 CLINET 提示中可点击进行下载 Acrobat Reader 软件。